## 家庭での学習履歴を確認できます

「家庭学習 成績の確認」では、児童生徒が家庭で学習した内容や教材数を確認することが できます。

## クラスの学習履歴の確認手順

クラス全体の学習状況を確認するときは、「クラス学習状況」が便利です。

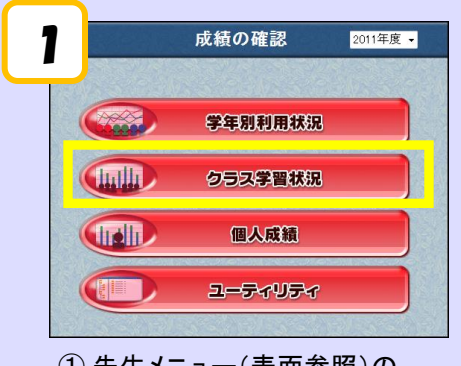

- 先生メニュー(表面参照)の
  「家庭学習 成績の確認」をクリックし、
  「クラス学習状況」をクリックします。
- ③ クラス全体の学習教材数や学習結果が 表示されます。

学年・クラス・月・教科を 切り替えることができます。

## 個人の学習履歴の確認手順

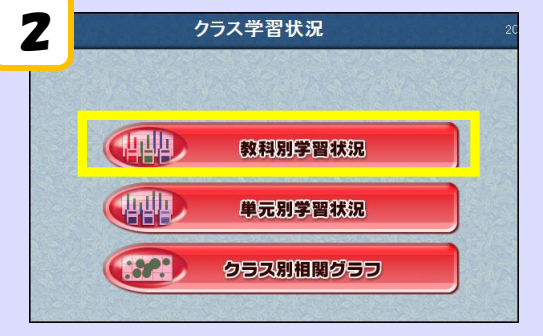

②「教科別学習状況」をクリックします。

| 「「「「「」」の「「」」の「「」」の「「」」の「「」」の「「」」の「「」」の | 洪況 >      | ₹><br>教科別学習指導 |     |                     |               |                                                                                                    | 2011 E |  |  |
|----------------------------------------|-----------|---------------|-----|---------------------|---------------|----------------------------------------------------------------------------------------------------|--------|--|--|
| 学年 1994年 •                             | 学級        | 1組            |     | 対象期間                | 通年 •          | 対象教科                                                                                                    | 全教科    |  |  |
| (出席番号▲ 光重石                             |           | (李遐辺          | IRR |                     | (平均止音率)       | (十均字書時間)                                                                                                    |        |  |  |
| 1 児童1                                  |           |               | 3   |                     | 80 %          | 3:01                                                                                                    | 9      |  |  |
| 2 児童2                                  | 2 C 1 C 2 |               | 2   | 12401000            | 100 %         | 1:16                                                                                                    | 9      |  |  |
| 3 児童3                                  |           |               | 4   | 1.00                | 78 %          | 3:18                                                                                                    | 7      |  |  |
| 4 児童4                                  | 2.100     |               | 3   |                     | 100 %         | 2:30                                                                                                    | 9      |  |  |
| 5 児童5                                  |           |               | 1   |                     | 100 %         | 1:29                                                                                                    | 9      |  |  |
| 6 児童6                                  |           | :             | 3   |                     | 93 %          | 8:35                                                                                                    | 7      |  |  |
| 7 児童7                                  |           |               | 2   | 1.000               | 100 %         | 1:20                                                                                                    | 9      |  |  |
| 8、 原葉8                                 | 100100    | (             | 0   |                     | -             | -                                                                                                    | -      |  |  |
| 0 2080                                 |           |               | 3   | - 10 M              | 93 %          | 3:02                                                                                                    | 8      |  |  |
| 10 児童10                                |           |               | 1 💻 |                     | 100 %         | 1:21                                                                                                    | 9      |  |  |
| 11 児童11                                |           |               | 5   |                     | 96 %          | 3:19                                                                                                    | 8      |  |  |
| 12 児童12                                |           |               |     |                     | 100 %         | 1:32                                                                                                    | 9      |  |  |
| 13 児童13                                |           |               | 1   | 949 C 1 4           | 10 %          | 1:16                                                                                                    | 6      |  |  |
| 14 児童14                                |           |               | 3   | _                   | 43 %          | 1:05                                                                                                    | 8      |  |  |
| 15 児童15                                |           |               |     |                     | 100 %         | 1:06                                                                                                    | 6      |  |  |
| 16 児童16                                |           |               | 0   |                     | -             | -                                                                                                    | -      |  |  |
| 17 92817                               |           |               | _   |                     |               |                                                                                                    | -      |  |  |
| 18 9년重18                               |           |               |     | 2 1 1 1 1 1 1 1 1 1 | 100 %         | 1:29                                                                                                    | 9      |  |  |
| 19 9元至19                               |           |               | 2   |                     | 95 %          | 2:37                                                                                                    | 8      |  |  |
| 20 児童20                                |           |               |     |                     | 100 %         | 2:10                                                                                                    | 6      |  |  |
| 21 9克重21                               |           |               | 0   |                     | Second States | a second de la companya de la companya de | -      |  |  |

## 「個人成績」では、児童生徒一人一人の詳細な学習履歴を確認できます。

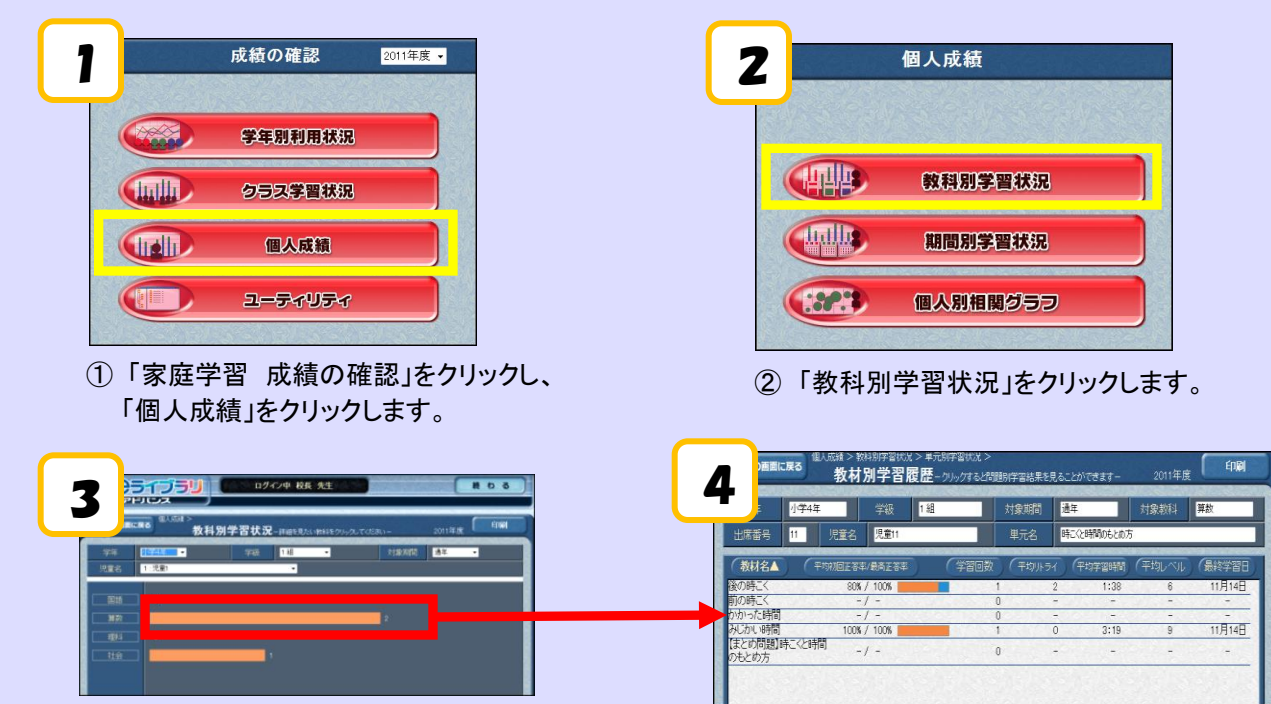

③ 児童生徒を1人選び、見たい教科のグラフをクリックすると、詳細な学習履歴が表示されます。